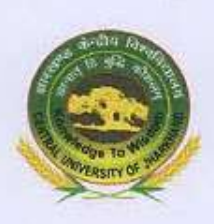

झारखण्ड केन्द्रीय विश्वविद्यालय Central University of Jharkhand (Established by an Act of Parliament of India, 2009) चेरी-मनात, कांके, रांची / Cheri-Manatu, Kanke, Ranchi

No. CUJ/CoE/2022/196/3358

Date: 12-October, 2022

#### NOTICE

It is notified for the information of all concerned that in pursuance of Letter No: 1-1/2022 (ABC) of UGC dated 13<sup>th</sup> May, 2022, DO Letter No. NeGD/05-01-2022 dated 16<sup>th</sup> August 2022 of Digital India Corporation, MeitY and the DO Letter No. F.1-1/2022(ABC) of UGC dated 22<sup>nd</sup> September, 2022, the process for onboarding with ABC and uploading of Academic Data for the academic year 2021-2022 are to be initiated. The Academic Bank of Credits (ABC) are to be opened for Students who are already pursuing higher studies with Central University of Jharkhand or are to yet to be enrolled.

The Academic Bank of Credit system will digitally store the academic credits earned by students from Higher Educational Institutions (HEIs) registered with ABC, for awarding Degree/Diploma/Certificates taking into account credit earned by the students. ABC will ensure the opening, closure and validation of Academic Bank of Accounts, verification, accumulation and transfer of redemption for students. ABC facilitates students to choose their own path to attain Degree/Diploma/Certificates, working on the principle of multiple entry-multiple exit as well as any-time, any-where and any-level learning.

Considering the admission process for the ongoing academic session and the significance of this important Digital initiative in the education sector. The ABC IDs for the students may be created and captured during the admission process academic year 2022-2023. The students who were enrolled in the academic year 2021-2022 may also be asked to provide with their ABC IDs, if they have created and if not then they may create their own IDs so that the credits can be accumulated in their respective ABC account at the time of academic credit data uploading.

Contd....2

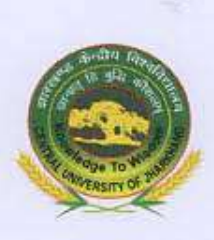

#### झारखण्ड केन्द्रीय विश्वविद्यालय Central University of Jharkhand

(Established by an Act of Parliament of India, 2009) चेरी-मनातू, कांके, रांची / Cheri-Manatu, Kanke, Ranchi

#### -2-

Further, it is advised that all the students of the Central University of Jharkhand pursuing higher studies in any discipline to attain Degree/Diploma/Certificates or newly admitted student's needs to create an account in Digi-Locker so that they can access their authentic digital documents in the document wallet after successful creation of Digi-Locker account.

The PDF document for creating of Academic Bank of Credit (ABC) Account and Digi-Locker Account is enclosed for reference purposes. Link for creating both the accounts is mentioned as under. -

The link for registration in ABC is www.abc.gov.in

The link for registration in Digi-locker is https://digilocker.gov.in .

This issues with the approval of the competent authority.

CONTROLLER OF AMINATION Central University of Jharkhand

Copy to: -

- 1. Dean, Academic Affairs
- 2. Director, IQAC
- 3. Head, Coordinators of all Departments
- Coordinator, Admission Cell, with a request to kindly maintain the ABC Account and Digi Locker Account data of newly admitted students.
- 5. P.S to Vice Chancellor
- 6. P.S to Registrar
- 7. CUJ Website
- 8. Concerned file
- 9. Guard file

# CLAR

### ACADEMIC BANK OF CREDITS STUDENT FLOW

https://www.abc.gov.in

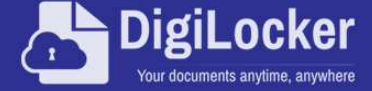

ACADEMIC BANK OF CREDITS

Academic Bank of Credits

#### Creating student mobility

#### within University system

Helps in seamless integration of skills and experiences into a credit based formal system

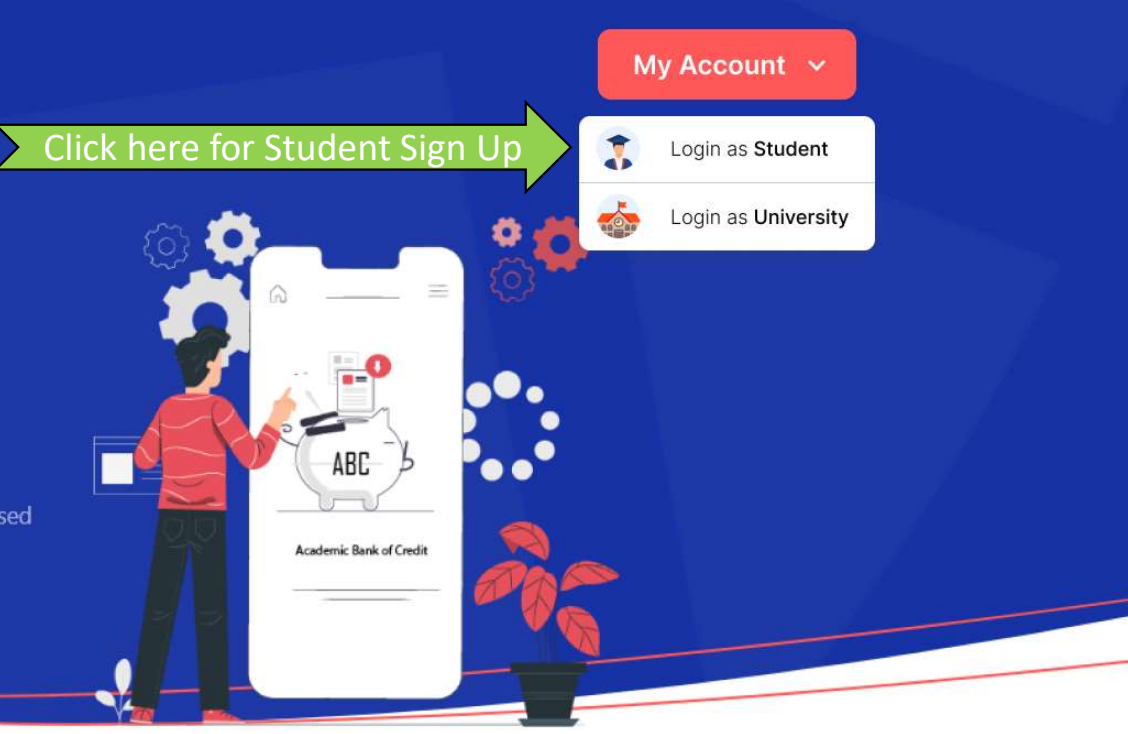

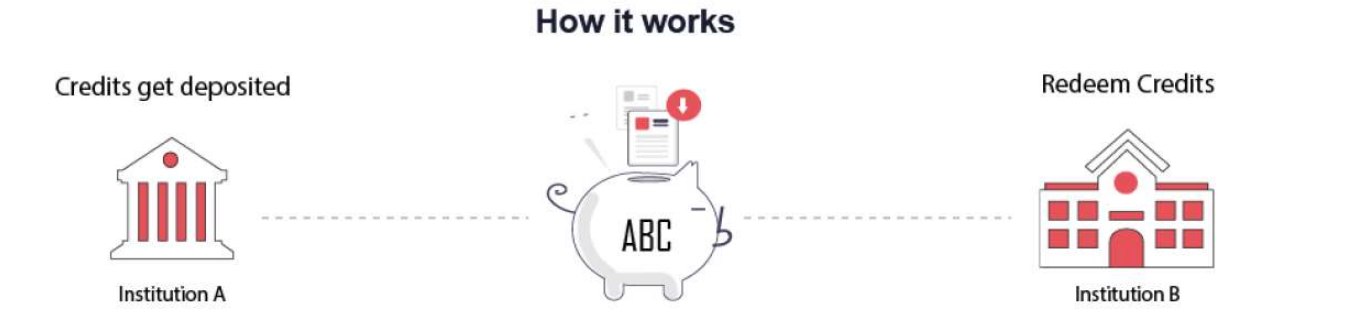

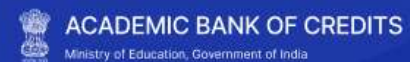

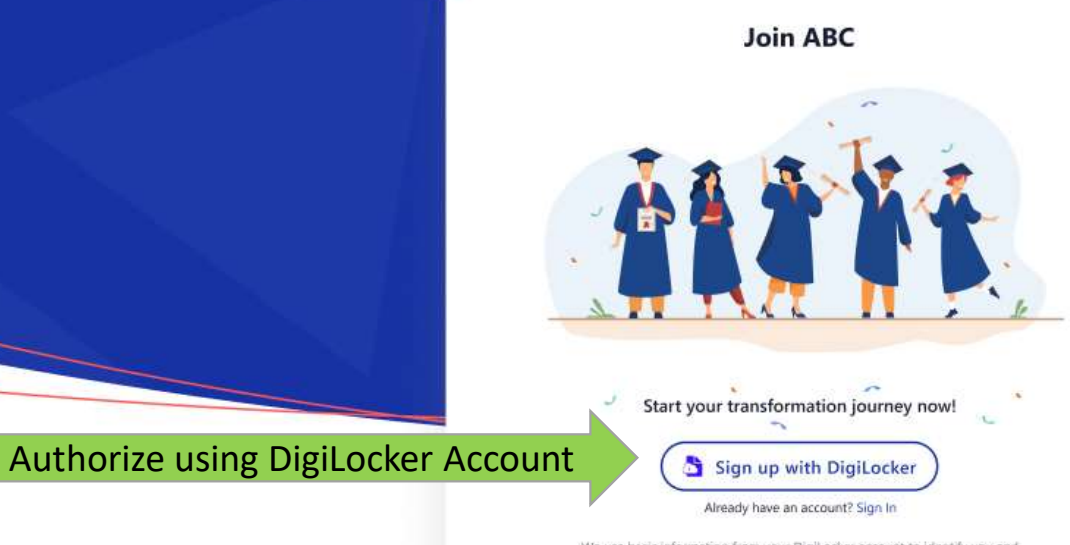

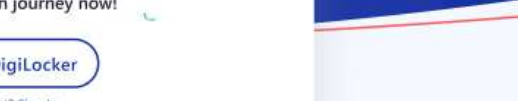

We use basic information from your DigiLocker account to identify you and allow access to ABC platform

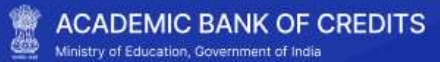

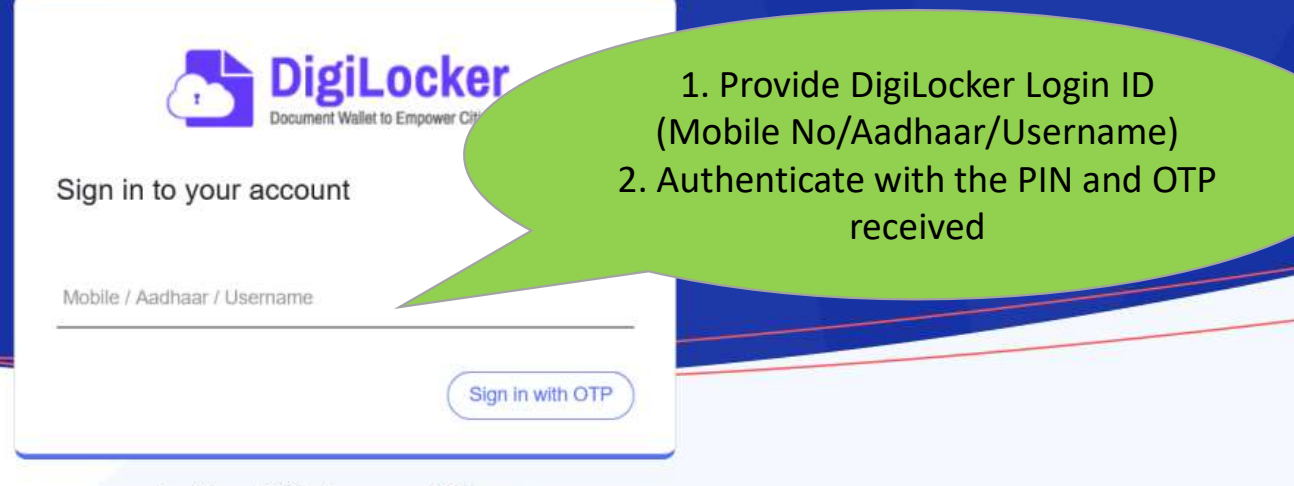

Don't have DigiLocker account? Sign up

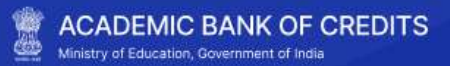

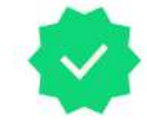

#### **ABC Student Account Created**

Begain your transformation journey now!

Your ABC ID :

204212205457

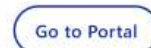

We use basic information from your Digil.ocker account to identify you and allow access to ABC platform ABC account created and ABC ID is generated.

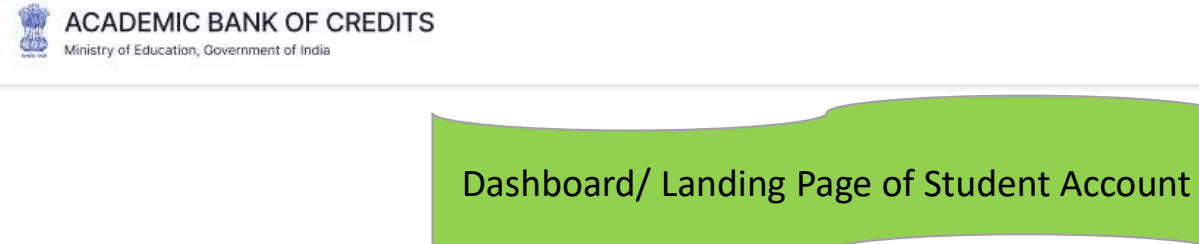

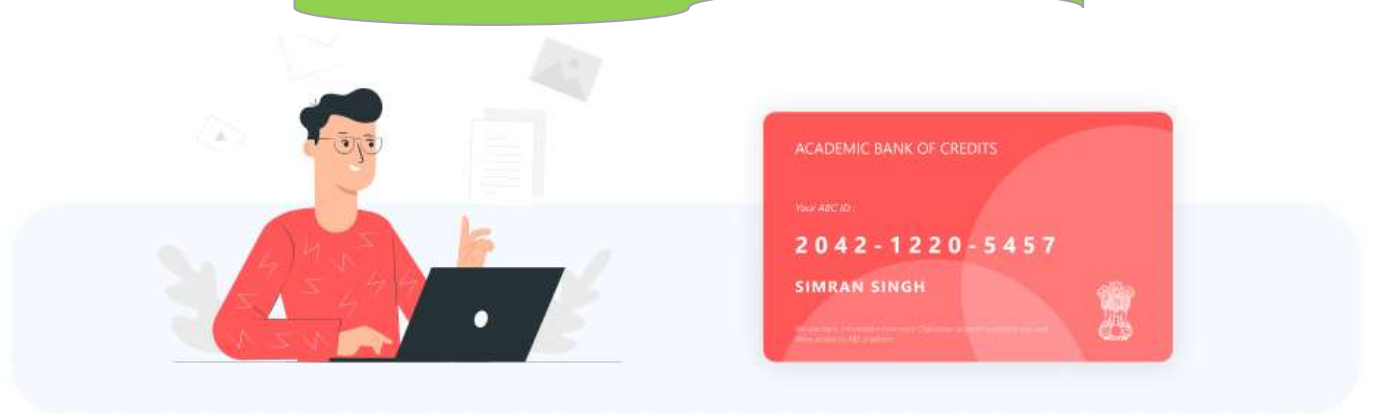

C

→] Log out

#### Hello Simran Singh !

please wait while we fetch your data...

## DigiLocker

#### **Student Flow for fetching Certificates**

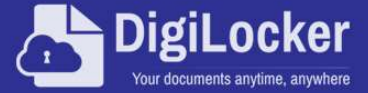

## Certificates in the Life of a Citizen

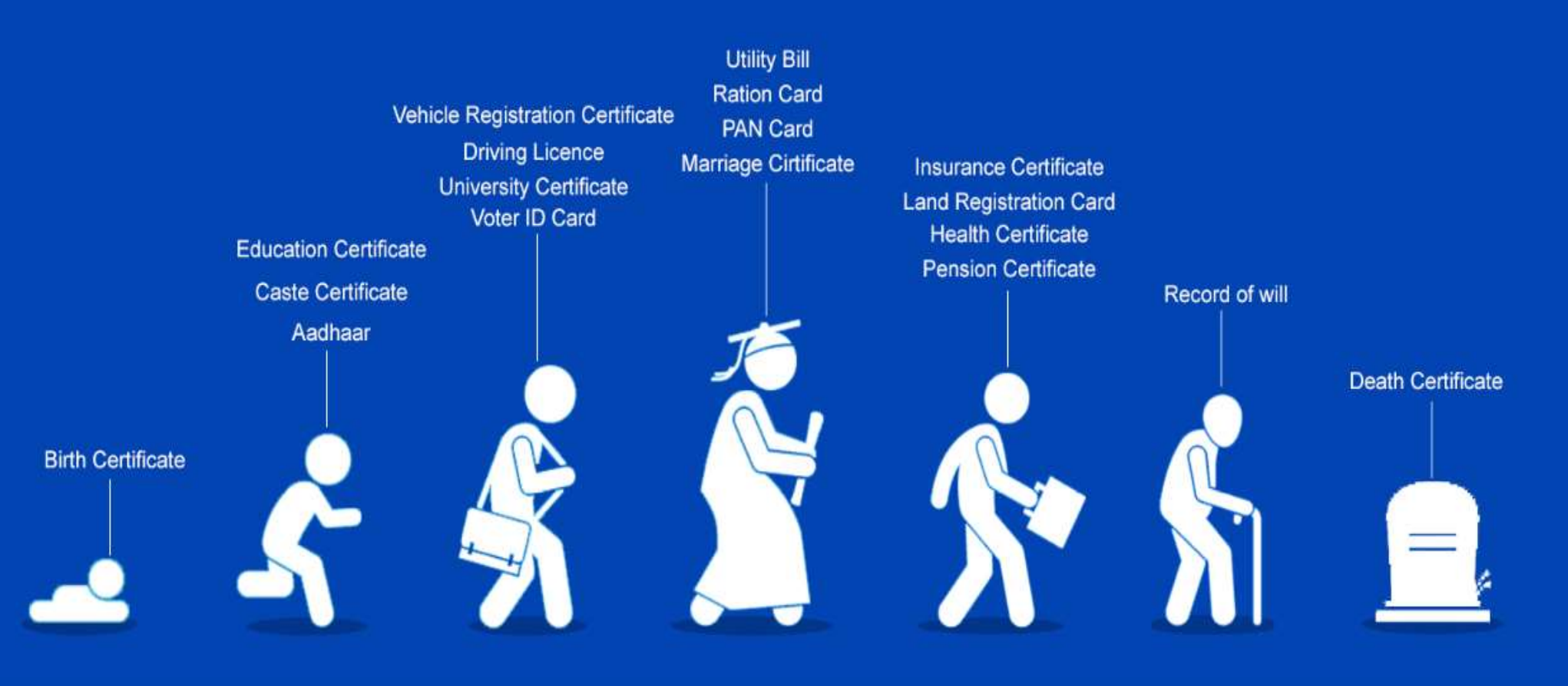

#### **DigiLocker Home page**

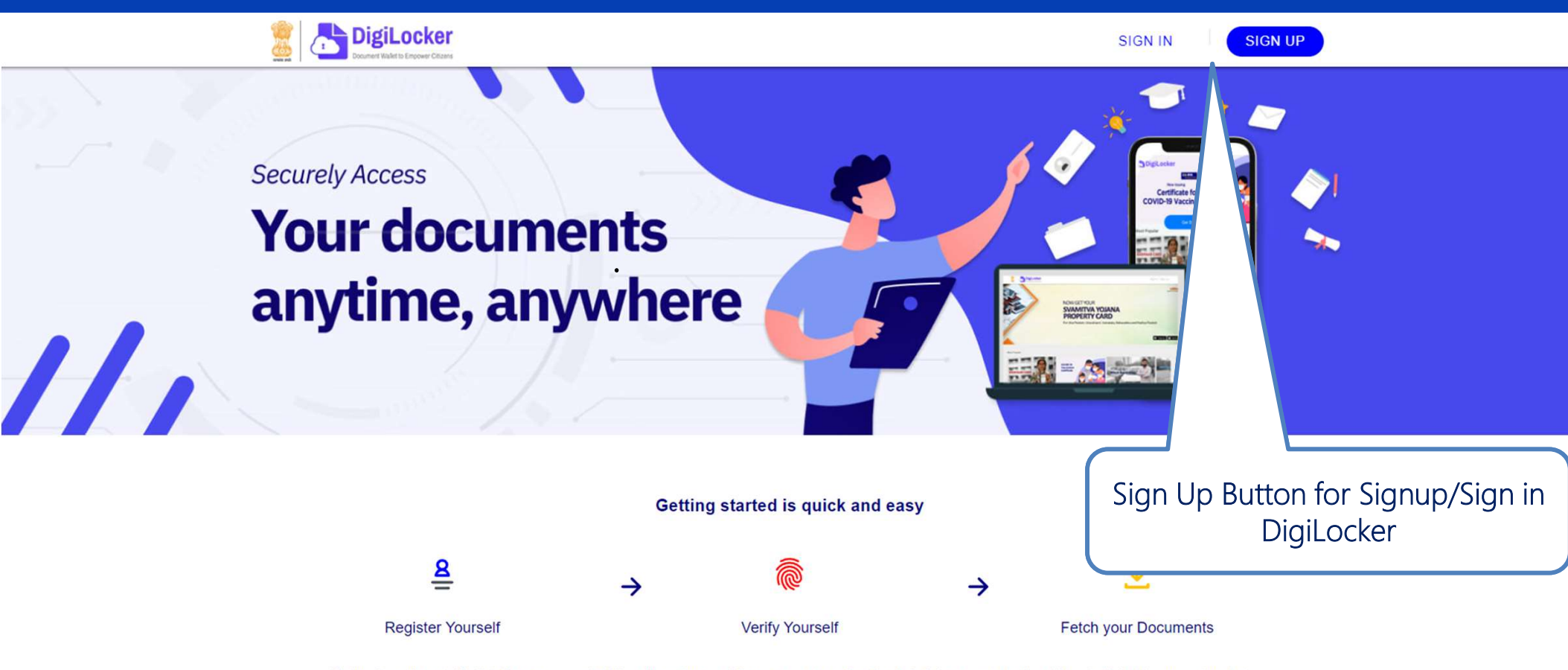

DigiLocker aims at 'Digital Empowerment' of the citizen by providing access to authentic digital documents to the citizen's digital document wallet.

### Candidate Login www.digilocker.gov.in

## DigiLocker Sign Up/ Sign in Process

| Date of Bin<br>Date       | ✓ Month ✓ Year                                                          |                  |
|---------------------------|-------------------------------------------------------------------------|------------------|
| ) Male                    | ○ Female ○ Other                                                        |                  |
| Mobile                    | Number*                                                                 |                  |
| Set 6 d                   | igit security PIN*                                                      | Ø                |
| Email                     | ID                                                                      |                  |
| Aadhaa                    | ar Number                                                               |                  |
| DigiLocker<br>enable autl | uses Aadhaar to verify identity of th<br>nentic document access         | e user and also  |
|                           | Submit                                                                  |                  |
| By signing                | up, you agree to DigiLocker's Terms                                     | and Privacy Poli |
| able auti<br>/ signing    | nentic document access<br>Submit<br>up, you agree to DigiLocker's Terms | s and Privacy Po |

| DigiLocker<br>Document Walter to Empower Citizens | DigiLocker                                                                             |
|---------------------------------------------------|----------------------------------------------------------------------------------------|
| Sign In to your account!                          | Verify OTP                                                                             |
| Mobile/Aadhaar Username                           | UIDAI has sent a temporary OTP to your mobile ending in ******7379(valid for 10 mins). |
| Aadhaar/Mobile Number*                            | Enter OTP Ø                                                                            |
| 6 digit security PIN*                             | Wait few minutes for the OTP,<br>don't refresh or close!                               |
| Forgot security PIN?<br>Sign In                   | Submit                                                                                 |
|                                                   | Didn't get the OTP? Resend OTP                                                         |
| Don't have an account? Sign Up                    |                                                                                        |
| Sign in Screen                                    | Enter the OTP received on registered Mobile no.                                        |

#### Welcome Page of Personal DigiLocker Account

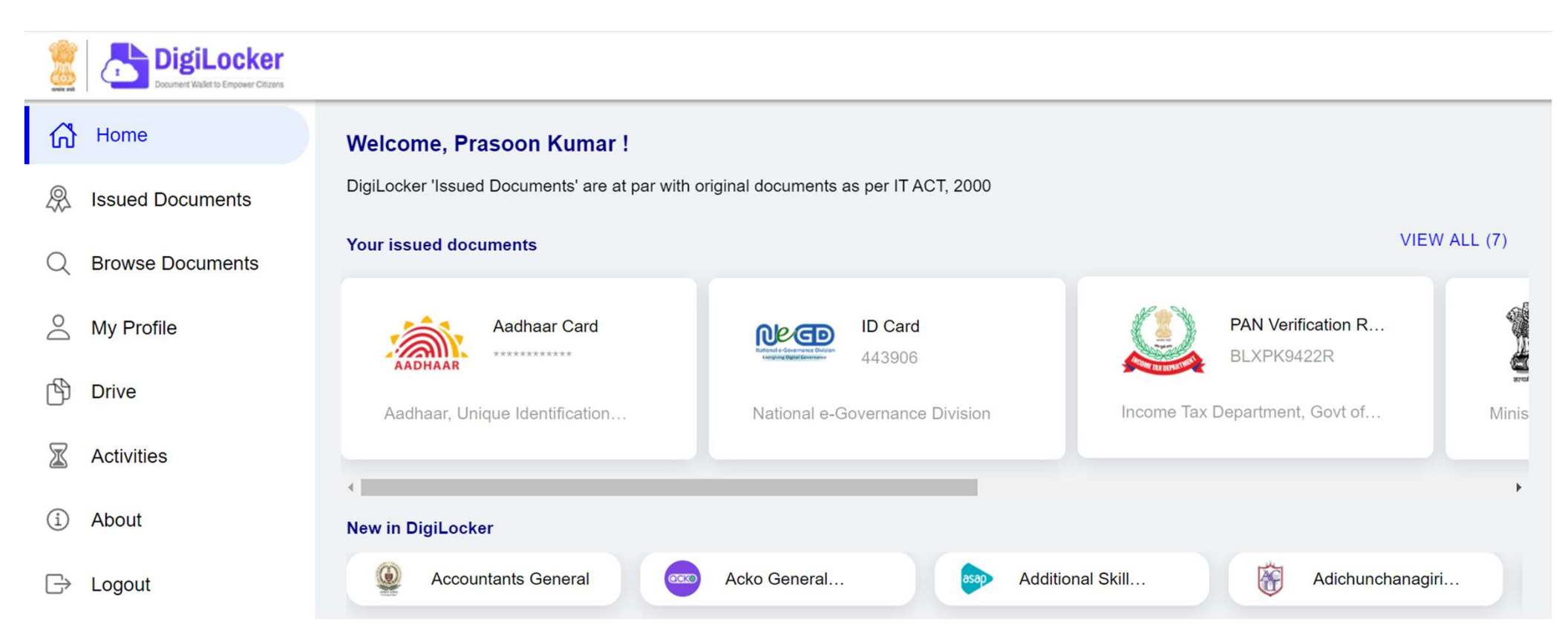

## **DigiLocker Individual Account Issued Section**

| DigiLock           | Citizens                   |                                                                                                    |                                                                                    |     |
|--------------------|----------------------------|----------------------------------------------------------------------------------------------------|------------------------------------------------------------------------------------|-----|
| Home               | You have<br>DigiLocker 'la | You have 7 issued documents<br>DigiLocker 'Issued Documents' are at par with original documents as per IT ACT, 2000 |                                                                                    |     |
| Q Browse Documents | S AADHAAR                  | Aadhaar Card                                                                                                    | Aadhaar, Unique Identification Authority of India<br>Tue, 15 Sep 2020 09:57:39 GMT | ]   |
| My Profile         |                            | <b>ID Card</b><br>443906                                                                                            | National e-Governance Division<br>Fri, 14 Jun 2019 16:19:35 GMT                    | ]   |
| Activities         |                            | PAN Verification Record                                                                                             | Income Tax Department, Govt of India<br>Fri, 08 Feb 2019 14:57:20 GMT              | ]   |
| i About            |                            | tegistration of Vehicles                                                                                            | Ministr ad Transport and Highways                                                  | ) : |
| Logout<br>→        |                            | Insurance - Life<br>885221739                                                                                       | Ma Co. Ltd.<br>T 6:08 GMT                                                          | ] : |
| Issuing            | Authorities                |                                                                                                    | URIs – Link for the documents                                                      |     |

#### **Browse for your Academic Institution**

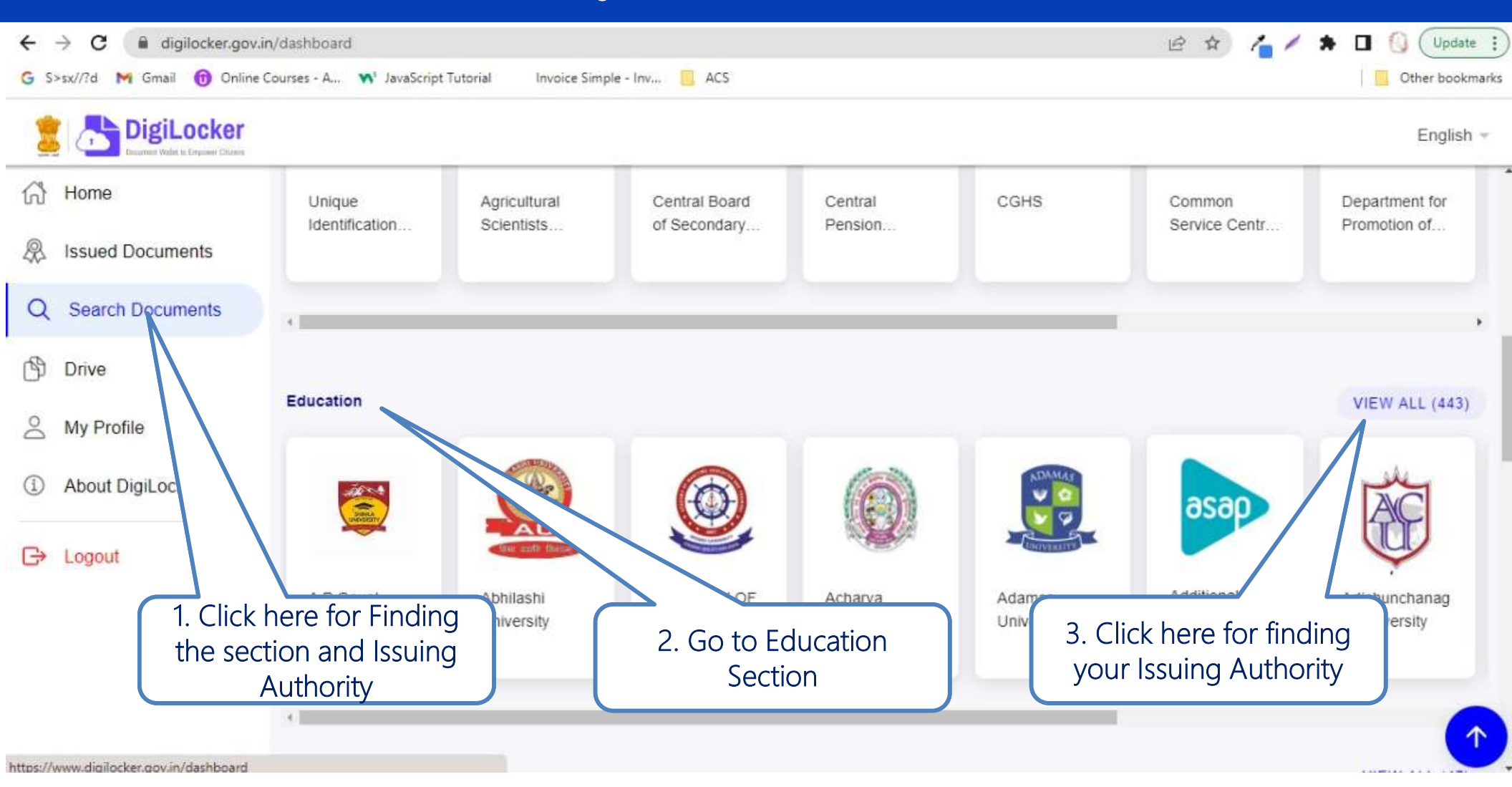

#### **Browse for your Academic Institution**

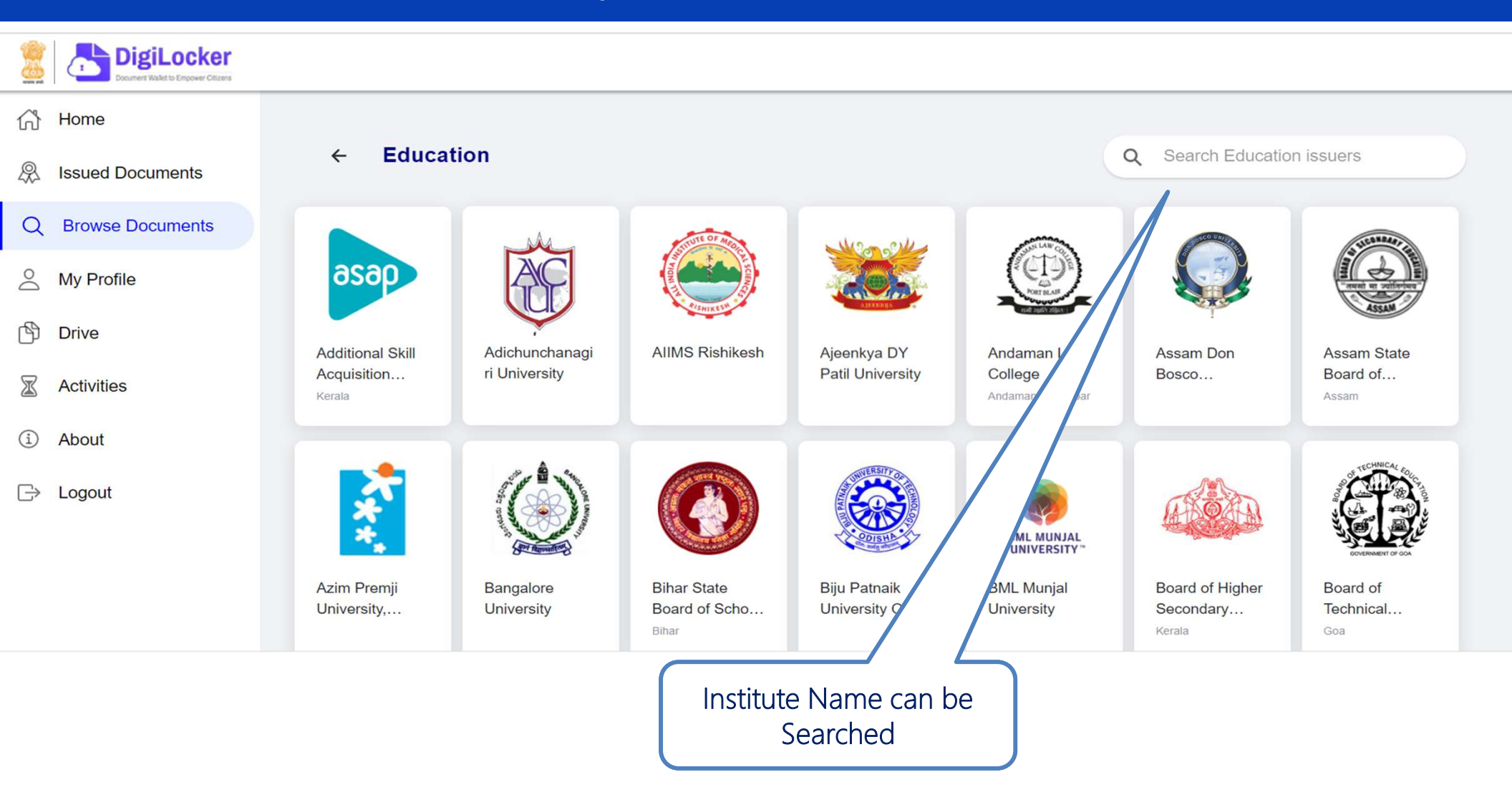

#### **Browse for your Academic Institution**

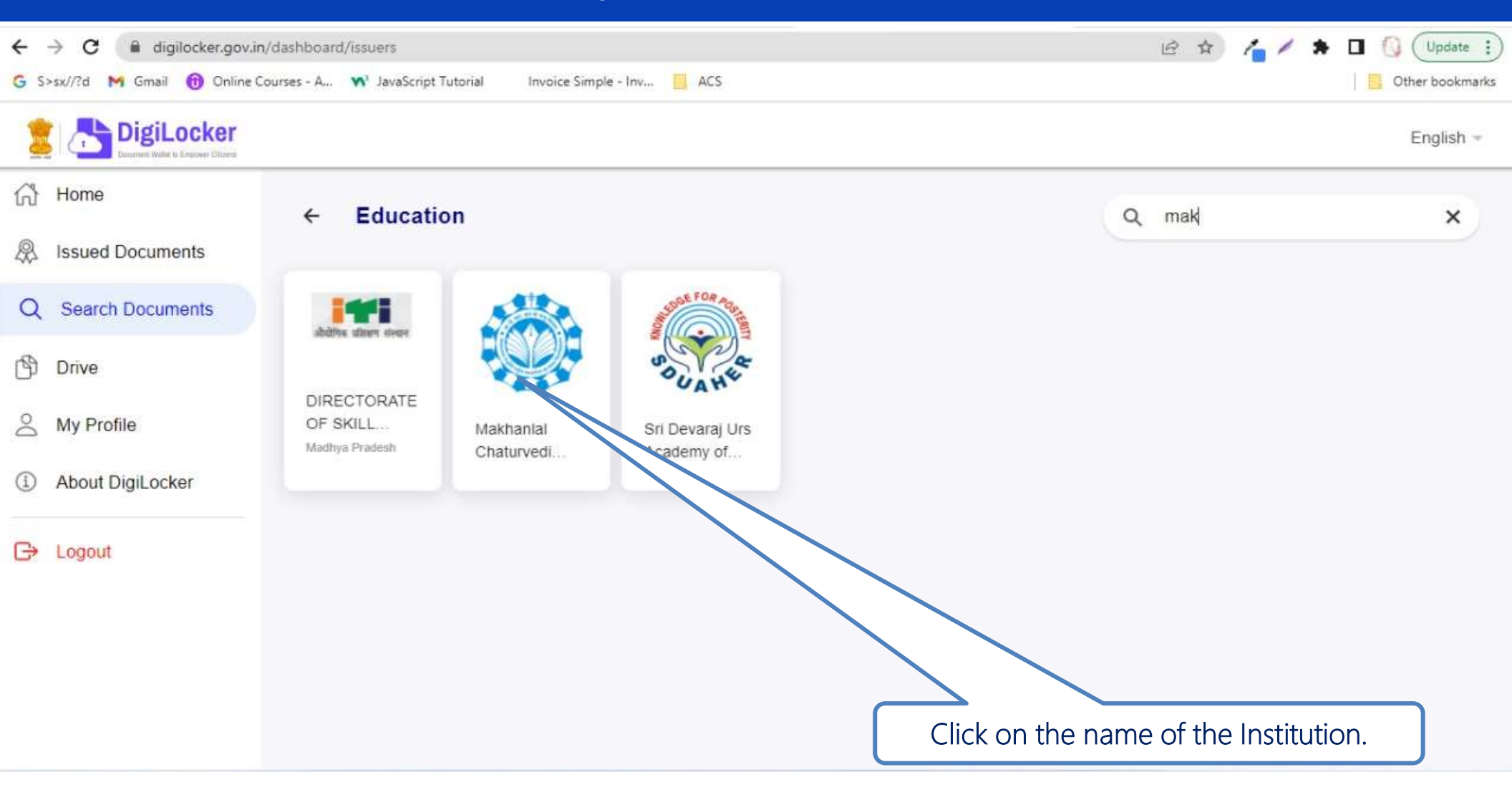

#### **Issued Documents**

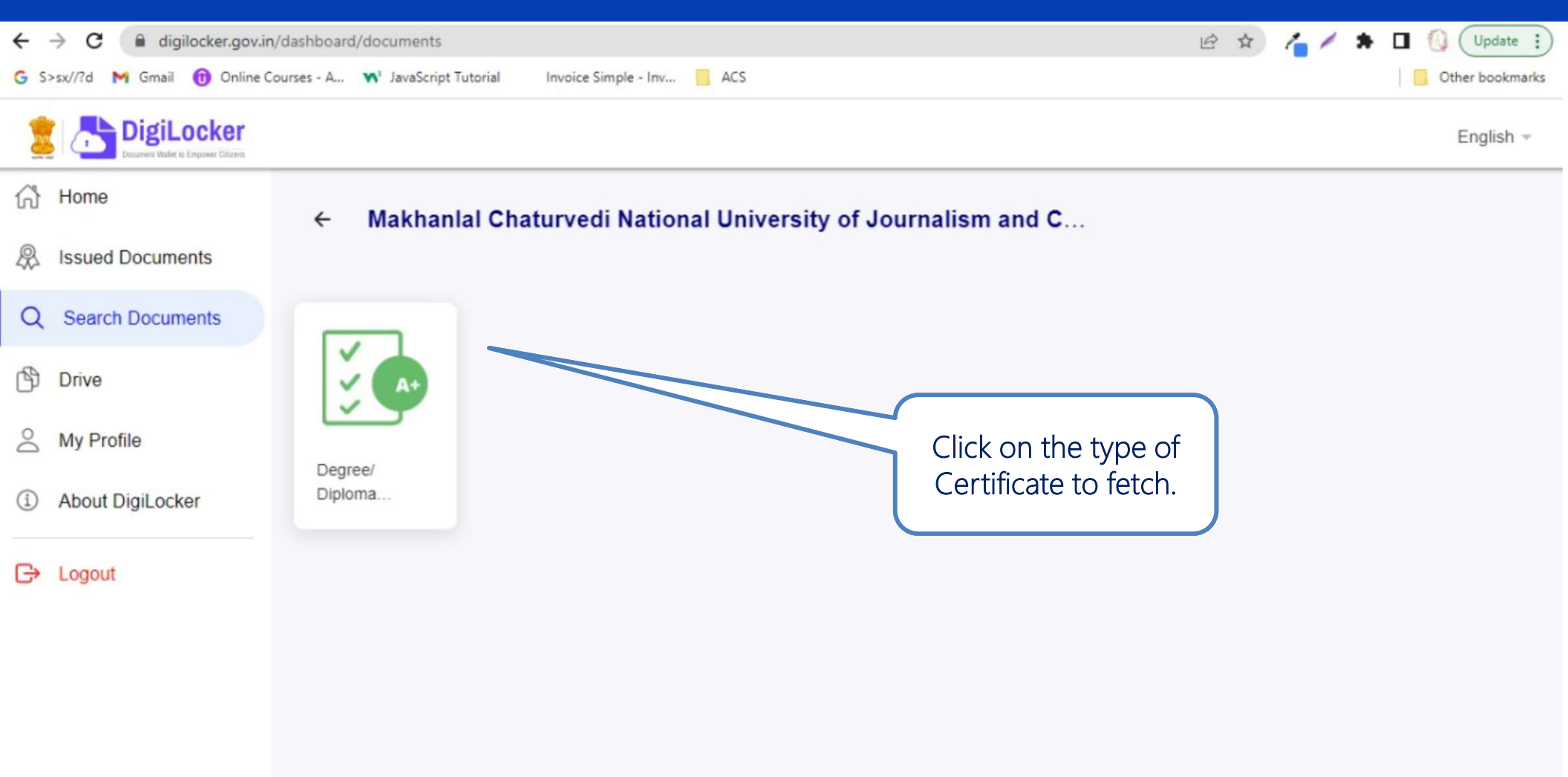

## Provide Search parameter to fetch certificate

| $\leftrightarrow$ $\rightarrow$ C $($ digilocker.go | v.in/dashboard/documents/fetch                     |                                                                                      | Q 🖻 🛧 🖊 🇯 🖬 🚺 Update 🗄                                                                                                    |
|-----------------------------------------------------|----------------------------------------------------|--------------------------------------------------------------------------------------|----------------------------------------------------------------------------------------------------|
| G S>sx//?d M Gmail 🔞 Onlin                          | e Courses - A 📢 JavaScript Tutorial                | Invoice Simple - Inv 📃 ACS                                                           | Cther bookmarks                                                                                                    |
| 💈 📇 DigiLocker                                      |                                                    |                                                                                      | English ~                                                                                                    |
| 分 Home                                              |                                                    |                                                                                      |                                                                                                    |
| A Issued Documents                                  | Get your document by entering the required details |                                                                                      | Makhanlal Chaturvedi National University<br>of Journalism and Communication, Bhopal<br>is issuing their Digital awards for the |
| Q Search Documents                                  | Name Name Name gets Auto Populated                 |                                                                                      | following years, through DigiLocker.<br>These can be pulled by students into their                                             |
| Drive Drive                                         | Date of Birth                                      | Date gets Auto Populated                                                             | DigiLocker accounts. Degree: NA<br>Marksheet: 2020,2021 Diploma: NA                                                            |
| A My Profile                                        | Gender                                             | Gender gets Auto Populated                                                           | Transcript. NA                                                                                                    |
| About DigiLocker                                    | ROLL NO                                            | Example: 12345                                                                       |                                                                                                    |
| C→ Logout                                           | REGN NO                                            | Example: A/12345                                                                     | Provide your search<br>parameters and click on                                                                                 |
|                                                     | YEAR                                               | Example: 2020                                                                        | Get Document to fetch                                                                                                    |
|                                                     | SEMESTER                                           | Select SEMESTER -                                                                    | your relevant certificate                                                                                                    |
|                                                     | I provide my co<br>purpose of feto                 | onsent to DigiLocker to share my details with the Issuers for the hing my documents. | ocument                                                                                                    |

## Link for that certificate fetched saved in issued document section

|            | DigiLocker<br>Document Walket to Empower Officeres |                                                                                      |                                                         |                                  |                                                                                    |      |        |
|------------|----------------------------------------------------|--------------------------------------------------------------------------------------|---------------------------------------------------------|----------------------------------|------------------------------------------------------------------------------------|------|--------|
| 谷          | Home                                               | You have 7 issued documents                                                          |                                                         |                                  | 99                                                                                 |      |        |
| \$         | Issued Documents                                   | DigiLocker 'Issued Documents' are at par with original documents as per IT ACT, 2000 |                                                         |                                  |                                                                                    | 00   |        |
| Q          | Browse Documents                                   | AADHAAR                                                                              | Aadhaar Card                                            |                                  | Aadhaar, Unique Identification Authority of India<br>Tue, 15 Sep 2020 09:57:39 GMT | Ŀ    | *<br>* |
| $\bigcirc$ | My Profile                                         | 0kGD                                                                                 | ID Card                                                 |                                  | National e-Governance Division                                                     | -1-  |        |
| ß          | Drive                                              | Ratical de Constance Builden<br>Gregorie Digité Constance                            | 443906                                                  |                                  | Fri, 14 Jun 2019 16:19:35 GMT                                                      | Ŀ    | :      |
| X          | Activities                                         |                                                                                      | PAN Verification Record<br>BLXPK9422R                   |                                  | Income Tax Department, Govt of India<br>Fri, 08 Feb 2019 14:57:20 GMT              | 4    | :      |
| i          | About                                              |                                                                                      | Registration of Vehicles                                |                                  | Ministry of Road Transport and Highways                                            | - La |        |
| $\square$  | Logout                                             |                                                                                      | DL14CD1530                                              | $\square$                        | Wed, 11 Dec 2019 17:35:54 GMT                                                      | 4    | :      |
|            |                                                    | <b>EXACT</b><br>INSURANCE                                                            | Insurance - Life<br>885221739                           |                                  | Max Life Insurance Co. Ltd.<br>Thu, 10 Oct 2019 11:36:08 GMT                       | لې   | :      |
| Th<br>ar   | ese URI (links of th<br>nd every time this         | ne docun<br>is clickec                                                               | nents get saved in the us<br>d by the user the fresh da | ser's accounts<br>ata is fetched |                                                                                    |      |        |

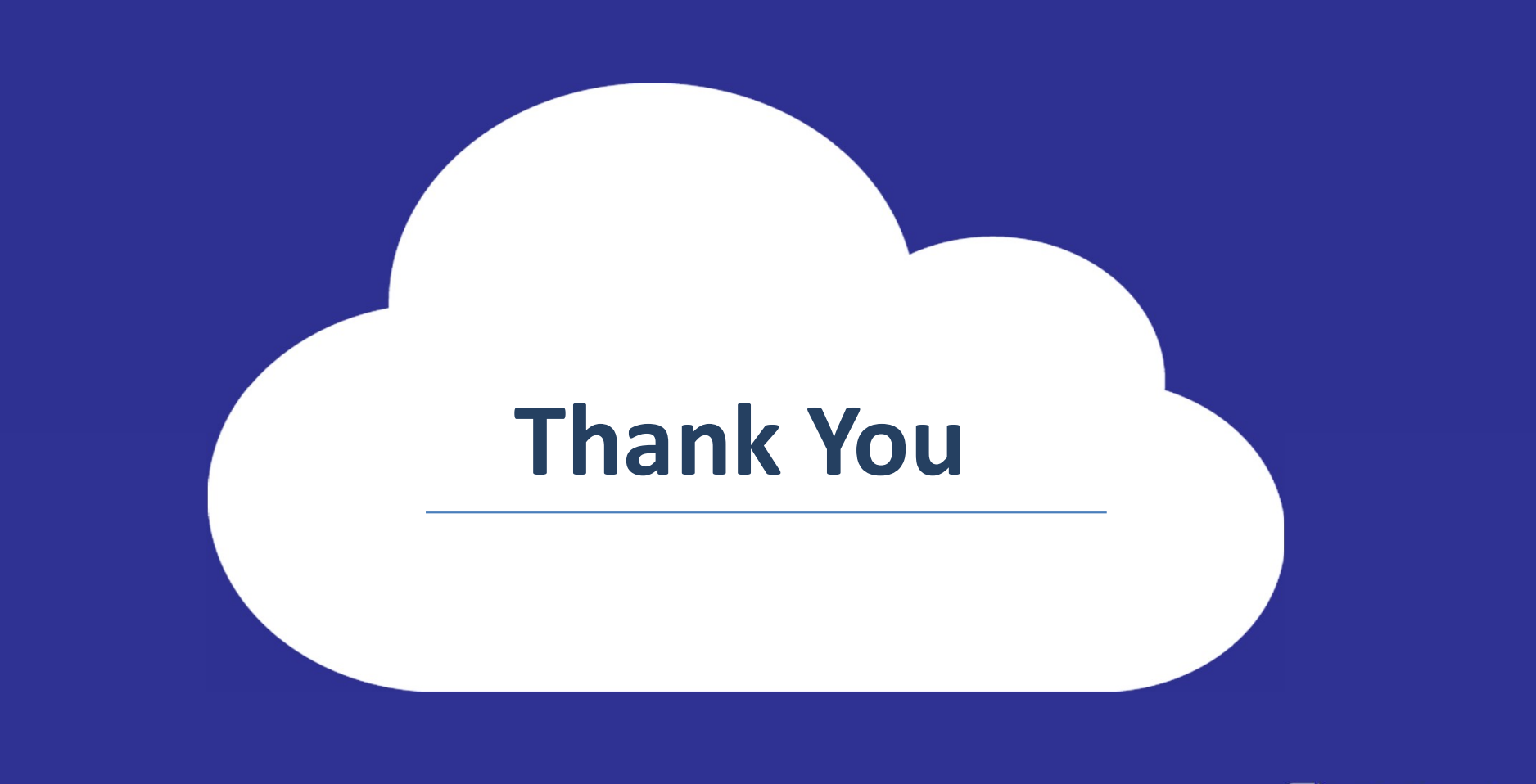

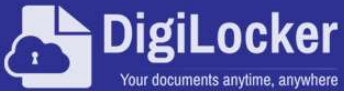